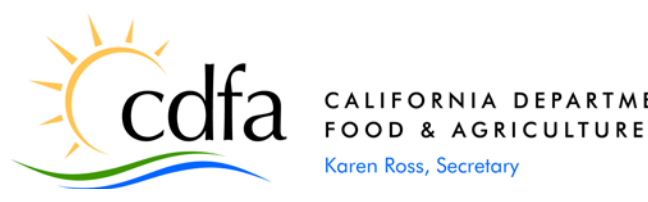

DATE: January 15, 2013

TO: All County Agricultural Commissioners

FROM: Plant Health and Pest Prevention Services

## SUBJECT: **PEST EXCLUSION ADVISORY NO. 01-2013** Action Required - New Pest and Damage Record (PDR) System to Go Live

The new PDR system is being rolled out on January 28, 2013. This requires logging in to a new website, <u>https://pdr.cdfa.ca.gov/pdr/pdrmainmenu.aspx</u>. The spreadsheet at the following link <u>http://phpps.cdfa.ca.gov/PE/InteriorExclusion/Excel/CountyStaff.xlsx</u> must be returned by each county by close of business on January 23, 2013 to <u>pdas@cdfa.ca.gov</u>. On January 28, 2013, only users from each county which are listed on the returned spreadsheets and which have a strong password to the current PHPPS extranet as described in PEA No. 11-2012 will be able to log in using that same username/password. If you did not receive the spreadsheet, send an e-mail to <u>pdas@cdfa.ca.gov</u> and request one. The current PDR system will no longer be available as of January 25, 2013 at 6:00 PM. All existing data will be transferred to the new system.

The new PDR site has not changed much in appearance. County users that have been involved in the testing have not needed any new training. The changes that have occurred are described in the attachment.

County staff now have two new roles. The first is a supervisor role which will allow a supervisor to edit PDR data created by any users within their county. The second is a manager role that will be the primary contact person CDFA speaks with about adding, removing, or changing your county's users and eventually this role will have an interface to be able to add, edit, or delete your county's users. The person(s) you would like to have in these roles must be checked on the spreadsheet.

We also anticipate rolling out the new web-based Pest Exclusion Information Management (PEIM) System in February. More details on this system will be included on another advisory to follow. Pest Exclusion staff will be providing training webinars to help with this change.

If you have any questions or need clarification regarding this advisory, please contact Plant Data Analysis Services at (916) 654-0317 or e-mail <u>pdas@cdfa.ca.gov</u>.

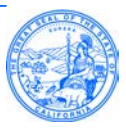

## Attachment

Beginning January 28, 2013, the new Pest and Damage Record (PDR) System will be available at <a href="https://pdr.cdfa.ca.gov/pdr/pdrmainmenu.aspx">https://pdr.cdfa.ca.gov/pdr/pdrmainmenu.aspx</a>. Accessing the site will send you to a screen as shown in figure 1 below. This screen will ask if you are <CDFA> staff or <Partner>. All county staff must select <Partner> which will then allow you to log in (figure 2).

CDFA staff using external connections through a CDFA computer should log into the local computer and not the CDFA domain. For instance when you log on to your laptop, the username should be cdfaXXXXX\username and not just cdfa\username.

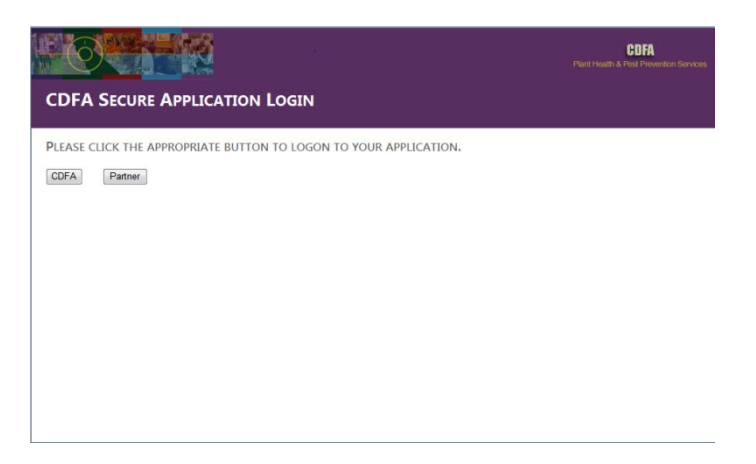

Figure 1 – <CDFA> or <Partner> selection screen.

At the login screen enter your username and password. The password is case sensitive. For those that were members of the PHPPS extranet site and followed the strong password description from PEA 11-2012, you would use this same username/password to access the new site.

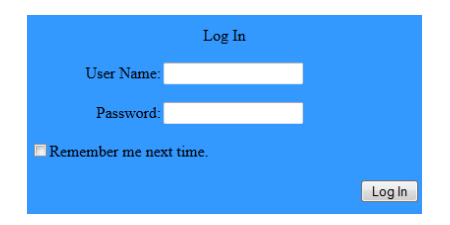

Figure 2 – Partner login screen.

Once logged in, the PDR system should look very familiar to all current PDR users. The PDR main menu (figure 3) looks almost identical to the existing site with the same selections available. Very little has changed in appearance throughout the PDR system.

The PDR Main Menu has not changed in appearance. You have the ability to create a PDR, edit an existing PDR you have created or have supervisory rights to, and perform some basic searches.

|                                    |                            |                       |                        |                                                 | ×   |
|------------------------------------|----------------------------|-----------------------|------------------------|-------------------------------------------------|-----|
| https://pdv.cdfa.ca.gov/#08/pd     | mainmenu aspi              | , O,                  | 🔒 🖹 G 🗙 💋 CDFA Plant H | calth and Pest ×                                | - 1 |
| ile Edit View Favorites Iools Help |                            |                       |                        |                                                 | _   |
|                                    |                            |                       |                        | CDFA<br>Plant Health & Plant Prevention Service |     |
| PHPPS   MAIN MENU   ADVANCED       | SEARCH   UTILITY   LOG     | Our   HELP            |                        | Test Use                                        | R.: |
| PDK Main Menu                      |                            |                       |                        |                                                 |     |
| Please s                           | elect from the following d | holces:               |                        |                                                 |     |
|                                    | Create a New PDR           | CREATE                |                        |                                                 |     |
|                                    | Edit an Existing PDR       | Γ                     | EDIT                   |                                                 |     |
| c.                                 | PDR Number                 |                       | start with 💌           |                                                 |     |
|                                    | List or Map PDRs           | 🛎 All 🗇 Identified 🗇  | Not Identified         |                                                 |     |
|                                    |                            | Date Collected +      | AND -                  |                                                 |     |
|                                    |                            | Not specified         |                        |                                                 |     |
|                                    |                            | Created during th     | is session (0)         |                                                 |     |
|                                    |                            | Edited during this    | session (0)            |                                                 |     |
|                                    |                            | C This month          |                        |                                                 |     |
|                                    |                            | Clast month           |                        |                                                 |     |
|                                    |                            | 12/31/2012 and 01     | 10/2013                |                                                 |     |
|                                    |                            | MAP                   | ADVANCED SEARCH        |                                                 |     |
|                                    | PHPPS   MAI                | N MENU   LOG OUT   HE | UP 1                   |                                                 | -   |
|                                    | and a second               |                       |                        |                                                 |     |
|                                    |                            |                       |                        |                                                 | _   |

Figure 3 – PDR main menu screen.

## **Create PDR**

Click the <CREATE> button on the PDR Main Menu to create a new PDR. This opens the PDR parameter page (figure 4) for data entry. The parameter page has not changed much from the original system.

| 🗲 🕣 🦉 https://pdr.cdfa.  | ca.gov/PDR/pdrEntryStart.aspx?isEditPDR=false                 | 🔎 🗝 🖀 🕿 G 🗶 🧔 CDFA Plant Health and Pest× 💼 👖 🖈 😟 |
|--------------------------|---------------------------------------------------------------|---------------------------------------------------|
| Eile Edit View Favorites | Iools Help                                                    |                                                   |
| FO                       |                                                               | CDFA<br>That Hearth & Post Revision Bervices      |
| PHPPS   MAIN MENU        | ADVANCED SEARCH   DITLETY   LOG OUT   HELP                    | TEST ÜSER                                         |
| Create PDR               |                                                               | PARAMETER PAGE   DETAIL PAGE   SAMPLE & HOST PAGE |
| SAVE & CONTINUE          |                                                               |                                                   |
| PDR number               | 1                                                             |                                                   |
| Date collected           | eg: 09/01/2001 or 9/1/01                                      |                                                   |
| Time collected           | military time, eg: 14:10                                      |                                                   |
| For lab                  | Botany<br>Entomology<br>Nematology<br>Plant Pathology<br>Seed |                                                   |
| NOR/008/008a<br>number   |                                                               |                                                   |
| PDR configuration        | One Host, One Sample *                                        |                                                   |
| Rush                     |                                                               |                                                   |
| Location                 | Select One                                                    |                                                   |
| Activity                 | -Select One                                                   |                                                   |
| Situation                | Select One                                                    |                                                   |
| Program                  | -Select One-                                                  |                                                   |

Figure 4 – PDR parameter page.

The Program field has been moved to the parameter page and is now required. Most fields on this page are required and will not allow you to move from the page until they have been entered. The PDR number is required and cannot be edited after clicking <SAVE & CONTINUE> so verify the PDR number is correct before leaving this page. Use of a barcode reader is strongly advised.

Using the old seven digit PDR numbering system is still supported in the new PDR system but will not support several of the new features. Using the new PDR numbering system will allow a county designated supervisor to edit a PDR created by anyone within their county. Editing is allowed for the PDR creator or supervisor until the PDR is either marked as received by the lab or a determination entry has been started.

Date and time fields now open a calendar and selection screen to facilitate entry. You are able to select by clicking the appropriate date or time or enter manually. The current date and time are highlighted on both by default.

| Create PDR             |        |          |       |         |        |        |     | <br>PAR |
|------------------------|--------|----------|-------|---------|--------|--------|-----|---------|
| SAVE & CONTINUE        | 370P06 | 01TEST   |       |         |        |        |     |         |
| Date collected         |        |          | eg:   | 09/01/2 | 2001 o | r 9/1/ | '01 |         |
| Time collected         |        |          |       |         |        |        |     |         |
| For lab                | Su     | Мо       | Tu    | We      | Тh     | Fr     | Sa  |         |
|                        |        |          | 1     | 2       | 3      | 4      | 5   |         |
|                        | 6      | 7        | 8     | 9       | 10     | 11     | 12  |         |
|                        | 13     | 14       | 15    | 16      | 17     | 18     | 19  |         |
|                        | 20     | 21       | 22    | 23      | 24     | 25     | 26  |         |
| NOR/008/008a<br>number | 27     | 28       | 29    | 30      | 31     |        |     |         |
| PDR configuration      | One Ho | ost, One | Sampl | e 🔻     |        |        |     |         |

Figure 5 – Date entry calendar.

| Create PDR             |        |      |       |       |       |      |       |       |    |    | PAI |
|------------------------|--------|------|-------|-------|-------|------|-------|-------|----|----|-----|
| SAVE & CONTINUE        |        |      |       |       |       |      |       |       |    |    |     |
| PDR number             | 370P0  | 601T | EST   |       |       |      |       |       |    |    |     |
| Date collected         | 1/10/2 | 013  |       | eg:   | 09/01 | /200 | 1 or  | 9/1/0 | 1  |    |     |
| Time collected         |        |      | milit | ary t | time, | eg:  | 14:10 | )     |    |    |     |
| For lab                |        |      |       |       |       |      |       | N     |    | e  |     |
|                        | A.M.   | 00   | 01    | 02    | 03    | 04   | 05    | 00    | 05 | 10 |     |
|                        | АМ     | 06   | 07    | 08    | 09    | 10   | 11    | 15    | 20 | 25 |     |
|                        | РМ     | 12   | 13    | 14    | 15    | 16   | 17    | 30    | 35 | 40 |     |
|                        |        | 18   | 19    | 20    | 21    | 22   | 23    | 45    | 50 | 55 |     |
| NOR/008/008a<br>number |        |      |       |       |       |      |       |       |    |    |     |

Figure 6 – Time entry screen.

Clicking <SAVE & CONTINUE> will validate all information entered on the parameter page before continuing. Any required fields not entered will cause the screen to remain on the parameter page and provide an error message alerting you to the field that needs to be entered. The detail page is again a very long form. It is displayed below in two sections although it is actually one long page. Information entered on the parameter page is displayed on the detail page but cannot be edited from this page. As with the parameter page, the detail page looks and functions very similar to the existing PDR system. The differences occur in the geocoding of the owner/receiver and shipper and in the send report to section.

| File Edit View I  | avortes Tools Help                                                     |                                           | C CONTRACTOR                        |                                                                                                    |
|-------------------|------------------------------------------------------------------------|-------------------------------------------|-------------------------------------|----------------------------------------------------------------------------------------------------|
| FO.               |                                                                        |                                           |                                     | COFA<br>Plant Haadh & Plant Prevention Serve                                                                                                    |
| PHPPS   MAI       | N MENU   ADVANCED SEARCH   UTILITY   1                                 | LOG OUT   HELP                            |                                     | Test Us                                                                                                    |
| PDR De            | Lan                                                                    |                                           | PRAALITE PART                       | PETAL PAGE 1 SANFLE & RVST PAG                                                                                                    |
| SAVE & CONTINU    | I cannot use the Map to verify entity                                  | locations, or wish to                     | pass the Lat/Long requirement.      | La carriera como como como como como como como com                                                                                                    |
|                   | STATE OF CALIFORNIA<br>DEPARTMENT OF FOOD AND A                        | GRICULTURE                                | 370P0602TEST                        | Date collected<br>1/10/2013                                                                                                    |
| <b>E</b>          | PLANT HEALTH AND<br>PEST PREVENTION SERVICES<br>PEST AND DAMAGE RECORD | CES Lab PRIO PLANT NEMA<br>PATH PATH VERT |                                     | A Time Collected<br>16:10                                                                                                    |
|                   |                                                                        |                                           | NOR Number:<br>Number of samples: 1 | RUSH                                                                                                    |
| ocation           | Owner/receiver                                                         |                                           | Collector                           |                                                                                                    |
| activity          | Owner                                                                  |                                           | Affil. F S C E U O Describe Other   |                                                                                                    |
| Situation         | City                                                                   | Tin ands                                  | Quarantine shipper/broker           |                                                                                                    |
| Section           | city state.                                                            | -                                         | Name                                |                                                                                                    |
| rownship          | County                                                                 |                                           | Address                             |                                                                                                    |
| Range             | Phone Fax                                                              | Latitude                                  | City                                | Zip code                                                                                                    |
| lase and          | E-mail                                                                 | Longitude                                 | State/Country                       |                                                                                                    |
| iendian •         | Cross street                                                           |                                           | Phone Fax                           | Latitude                                                                                                    |
| Quarantine destin | ation                                                                  |                                           | E-mail                              | Longitude                                                                                                    |
| Quarantine origin | (where host grown)                                                     |                                           | Carrier (ground                     | //air/maritime)                                                                                                    |
|                   |                                                                        |                                           |                                     | and the second second s |

Figure 7 – Detail page upper section.

| He Idit View      | Envorites Tools He | in            |                            |                        |              |                     |                     |                  |
|-------------------|--------------------|---------------|----------------------------|------------------------|--------------|---------------------|---------------------|------------------|
| he Tau Tien       | rgroutes Loois De  | ap            |                            | 11                     |              |                     | 1                   | 1.1              |
| Quarantine origin | (where host grow   | n)            |                            | 1.                     |              | Carrier (g          | round/air/maritime) |                  |
| City              | County             | State/Count   | ny 🔹                       |                        | Zış          | Business<br>name    |                     | Flight<br>number |
|                   |                    |               |                            |                        |              |                     |                     |                  |
| hinment size / s  | units              | Program       |                            |                        |              | License             | License             | Tail/ship        |
| /                 | -                  | HR - High Ris | k Pest Exclusion           | *                      |              | protect             |                     | *                |
| ubmitter remark   | ks.                |               | General or Plant P         | athology               |              | 1.1                 |                     |                  |
|                   | *                  |               | Sector of Pharter          | actiony                |              |                     |                     |                  |
|                   |                    |               | Number of                  | mvolved:               |              |                     |                     |                  |
|                   |                    |               | <ul> <li>of pla</li> </ul> | nts affected:          |              |                     |                     |                  |
|                   |                    |               | Plant distribution:        |                        |              |                     |                     |                  |
|                   |                    |               | Plant parts affect         | ed                     |              |                     |                     |                  |
|                   | 17                 |               | E Bark                     | Bulbs or Corms         | Leaves. u    | pper surface        |                     |                  |
| suspect/Status    |                    |               | E Blozeoma                 | Fruit or nuts          | Petiole      | Stem                |                     |                  |
|                   |                    | -             | 🖾 Branchez, large          | Growing tips           | Rootlets     | Trunk               |                     |                  |
| Suspect Other     |                    |               | 🖾 Branches, termina        | il 🖾 Roots, large      | E Seeds      | Tubers              |                     |                  |
|                   |                    |               | Buds                       | E Leaves, lower surfac |              |                     |                     |                  |
| and second by     | LOCATE             |               | Plant symptoms             | •                      |              |                     |                     |                  |
| Name: C P         | Sano County An Com | -             | El Canker                  | Gumming                | E Malforma   | tion 🔟 Slow Decline |                     |                  |
| San L             | rego county Ag Com |               | Die besk                   | Internel discoloratio  | n E Herginal | burn El Stunting    |                     |                  |
| Contact Method    | (searchreaened)    |               | E Pruit rot                | Cast fall              | Root rot     | Sudden collaps      |                     |                  |
| O Phone: (76%)    | 752 4700           |               | E Pruit spot               | Leaf mottling          | Rough be     | rk 🖾 witting        |                     |                  |
| (160)             |                    |               | Galls                      | Ceaf spot              | Shot hole    | Vellowing           |                     |                  |
| © Fax: (858)      | 724-4098           |               |                            |                        |              |                     |                     |                  |
| · E-mail: ceste   | p@cdfa.ca.gov      |               |                            |                        |              |                     |                     |                  |
| Entomology        |                    |               |                            |                        |              |                     |                     |                  |
| Trap number       |                    | Grid number   | Last service date          | Lat                    | titude       |                     |                     |                  |
| Trap type         |                    |               | Trap density               | Lor                    | ngitude      |                     |                     |                  |
|                   | -                  |               | per                        | •                      |              |                     |                     |                  |
| PDR NUMBER        |                    |               |                            | Sur                    | rvey method  |                     |                     |                  |
|                   |                    |               |                            |                        |              |                     |                     |                  |

Figure 8 – Detail page lower section.

The owner/receiver section may be entered manually or selected from the <LOCATE> list. In either case, the latitude and longitude fields should be completed whenever possible. If an owner/receiver is selected from the list and does not contain a latitude or longitude, the <Geocode> button should still be used to attempt to recover the latitude and longitude.

| 37        | Owner/receiver                     | LOCATE MAP        |           |
|-----------|------------------------------------|-------------------|-----------|
|           | Owner                              |                   |           |
| Activity  | Receiver, Test                     |                   |           |
| 01        | Address/physica                    | l description     |           |
| Situation | 15603 Espola Rd                    |                   |           |
| 11        | City                               | State:            | Zip code  |
| Section   | Poway                              | California        | • 92064   |
| Township  | County<br>San Diego<br>Geocode (ge | ▼<br>et Lat/Long) |           |
| Range 🗸   | Phone                              | Fax               | Latitude  |
| Base and  | E-mail                             |                   | Longitude |
| mendian . | Cross street                       |                   |           |
|           |                                    |                   |           |

Figure 9 – Owner/receiver section of detail page.

Clicking the <Geocode> button opens the windows below<sup>1</sup>. A list of possible matches will display. If a match is listed, select it. If not, close this window and either adjust the address, click the map to find a latitude and longitude or move on without a latitude and longitude.

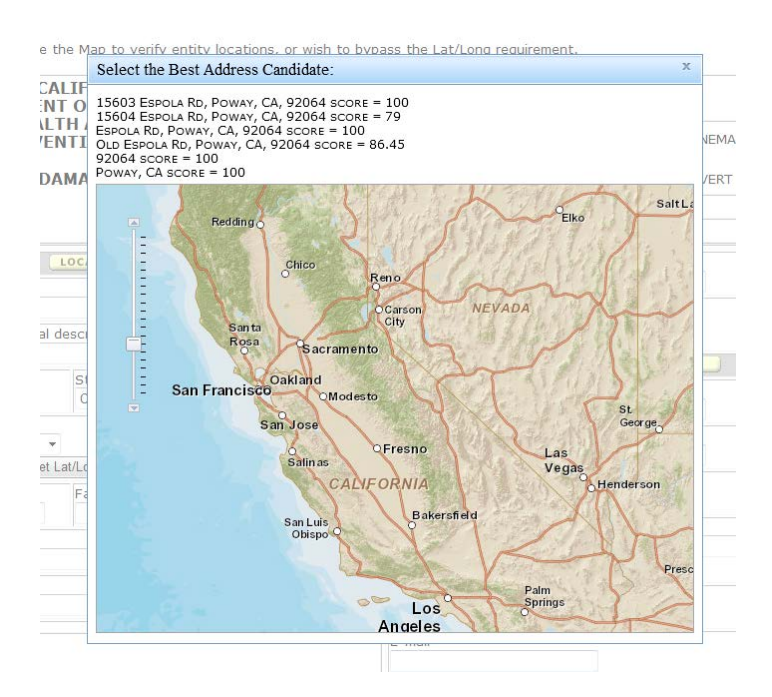

Figure 10 – Geocode option screen.

1 – If this form begins to open and prompts you to allow only secure information to be displayed select no. You will need to make adjustments to your browser settings. In Internet Explorer click Tools/Internet Options and select the Internet Icon then click <Custom Level>. Scroll down to the Miscellaneous section and check Enable under Display mixed content. If you are on the CDFA intranet, do the same under the Local intranet Icon.

Click a selection on the list to populate the latitude and longitude on the detail page. Click the X in the upper right corner to close the window and continue working on the detail page.

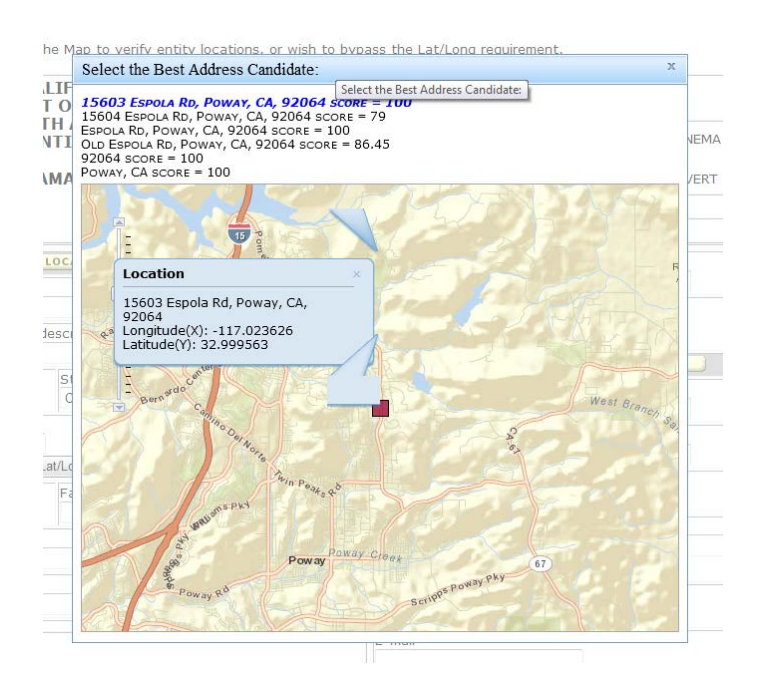

Figure 11 – Geocode location verification screen.

| Owner          |                  |             |
|----------------|------------------|-------------|
| Receiver, Test |                  |             |
| Address/phys   | ical description |             |
| 15603 Espola A | Rd               |             |
| City           | State:           | Zip code    |
| Poway          | California       | ▼ 92064     |
| County         |                  |             |
| San Diego      | •                |             |
| Geocode        | (get Lat/Long)   |             |
| Phone          | Fax              | Latitude    |
|                |                  | 32.999563   |
| E-mail         |                  | Longitude   |
|                |                  | -117.023626 |
| Cross street   |                  |             |
|                |                  |             |

Figure 12 – Owner/receiver latitude/longitude population on detail page from geocode.

The shipper latitude and longitude should now also be geocoded if possible. The new system is able to geocode locations for most of the world. Shipper information is entered in the same fashion as described above for the owner/receiver section.

| Quarantine snipper/t | roker LOCATE MAP                       | _         |
|----------------------|----------------------------------------|-----------|
| Name                 |                                        |           |
| Test Shipper Inc.    |                                        |           |
| Address              |                                        |           |
| 2 Whaleback Waddy    |                                        |           |
| City                 |                                        | Zip code  |
| Denville             |                                        | 07834     |
| State/Country        |                                        |           |
| New Jersey           | <ul> <li>United States (US)</li> </ul> | -         |
| Geocode (get Lat     | 'Long)                                 |           |
| Phone                | Fax                                    | Latitude  |
|                      |                                        |           |
| E-mail               |                                        | Longitude |

Figure 13 – Shipper section of PDR detail page.

The send report to section of the PDR detail page will now prefill based on the location entered on the parameter page. Although this value is able to be changed, it should default to the correct value.

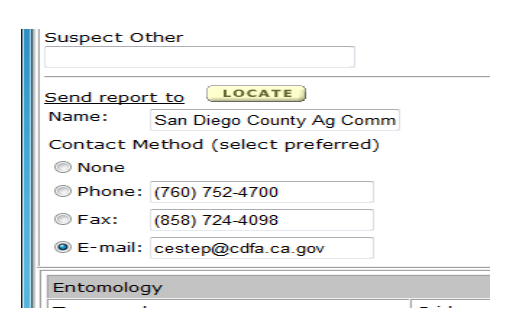

Figure 14 – Send report to section of PDR detail page.

If the contact information is not correct by default for your county, please send an e-mail to <a href="mailtopdas@cdfa.ca.gov">pdas@cdfa.ca.gov</a> so we can make the necessary adjustments. Each county should have a single e-mail for notification for PDR results. Most counties use a group e-mail so they can easily add or remove staff as needed (i.e. <a href="mailtobugid@county.gov">bugid@county.gov</a>).

When exiting the detail page either by clicking <SAVE & CONTINUE> or one of the shortcut buttons, a small window will appear as in figure 15. Do not close this small window. It will close on its own. This small window opens while points are being created on the map server and will appear during saving of the detail page and the sample page.

| Attps://pdr.cdfa.ca.gov             |  |
|-------------------------------------|--|
| Attps://pdr.cdfa.ca.gov/PDR/feature |  |
|                                     |  |
|                                     |  |
|                                     |  |
|                                     |  |

Figure 15 – Point creation window.

The sample and host page has a new section for uploading images. You can upload any jpg file and attach an image to the PDR. There is currently no limit to the number of images that can be attached to any given PDR. When uploading images, be sure to include any comments that may be needed.

| Https://pdr.cdfa.ca.gov/F             | DR/pdrEntrySampleHost.aspx?isEditPdr=true&pdrNumber= | 370P0602TEST                        | 으 두 🔒 🗟 Ċ 🗙 💋 CDFA Plant Hea | ilth and Pest × 💼 👘 🛧 🌣                                      |
|---------------------------------------|------------------------------------------------------|-------------------------------------|------------------------------|--------------------------------------------------------------|
| <u>File Edit View Favorites Tools</u> | Help                                                 |                                     |                              |                                                              |
| PHPPS   MAIN MENU   ADV.              | ANCED SEARCH   UTILITY   LOG OUT   HELP              |                                     |                              | CDFA<br>Plant Health & Pest Prevention Services<br>TEST USER |
| PDR Sample a                          | nd Hosts                                             |                                     | PARAMETER PAGE               | DETAIL PAGE   SAMPLE & HOST PAGE                             |
|                                       | CONTINUE ADD NEW PDR<br>PDR Number: 370P0602TEST P   | DR Configuration: <b>One Host a</b> | nd One Sample                | -                                                            |
|                                       | Samples                                              |                                     |                              |                                                              |
|                                       | Sample Tag Location Descript                         | tion Lot Nu                         | ımber                        |                                                              |
|                                       |                                                      |                                     | EDIT                         |                                                              |
|                                       | Hosts                                                |                                     |                              |                                                              |
|                                       | Common Name Scientific N                             | lame Type                           | Ouantity                     |                                                              |
|                                       |                                                      |                                     | EDIT                         |                                                              |
|                                       |                                                      |                                     |                              |                                                              |
|                                       | Digital ID's                                         |                                     |                              | E                                                            |
|                                       | Diowse                                               | 20                                  |                              |                                                              |
|                                       | Comments                                             |                                     |                              |                                                              |
|                                       |                                                      |                                     |                              |                                                              |
|                                       | Upload                                               |                                     |                              |                                                              |
|                                       |                                                      |                                     |                              |                                                              |
|                                       |                                                      |                                     |                              |                                                              |
|                                       |                                                      |                                     |                              |                                                              |
|                                       | Current Images:                                      |                                     |                              |                                                              |
|                                       |                                                      |                                     |                              |                                                              |
|                                       | Commits Olivia                                       |                                     |                              |                                                              |
|                                       | Sample Slips                                         |                                     |                              |                                                              |
|                                       | Sample Slips are available for the following         | labs:                               |                              |                                                              |
|                                       | Entomology PRINT SAMPLE SLIP                         |                                     |                              |                                                              |
|                                       |                                                      |                                     |                              | -                                                            |
|                                       | CONTINUE ADD NEW PDR                                 |                                     |                              |                                                              |
|                                       |                                                      |                                     |                              |                                                              |

Figure 16 – Sample and host page showing image upload section.

Any images saved will be visible and you will be able to edit or delete images as long as you still have the ability to edit the PDR (until marked as received by the lab or determination entry is started).

| Hosts           |                              |                  |              |      |
|-----------------|------------------------------|------------------|--------------|------|
| Common Name     | Scientific Name              | Туре             | Quantity     |      |
|                 |                              |                  |              | EDIT |
| Digital ID's    |                              |                  |              |      |
|                 | Browse                       | File uploaded su | uccessfully! |      |
| Comments        | ~                            |                  |              |      |
| Current Images: |                              |                  |              |      |
|                 | uploaded image Update Delete | ~                |              |      |

Figure 17 – Sample and host page showing a single uploaded image with comments.

The lab submission slip should be printed and sent with the sample to the lab.

| CALIFORNIA                                                                                                    | PES'<br>65-020                                                                                                    | IF CALIFORNIA<br>MENT OF FOOD AND AGI<br>IEALTH AND<br>EVENTION SERVICES<br>T AND DAMA<br>(1/2001)                                                                                                    | AGE RECC                                                  | PDR Number<br>370P06027<br>Entomolog<br>PRD                                                                                                    | TEST<br>y Lab                                   | Date Collected<br>1/10/2013<br>RUSH |
|----------------------------------------------------------------------------------------------------|----------------------------------------------------------------------------------------------------|----------------------------------------------------------------------------------------------------|-----------------------------------------------------------|----------------------------------------------------------------------------------------------------|-------------------------------------------------|-------------------------------------|
| Location<br>37                                                                                                    | Owner/Reciever                                                                                                    |                                                                                                    |                                                           | Collector<br>User                                                                                                    | -                                               |                                     |
| Activity<br>01                                                                                                    | Owner<br>Receiver, Test                                                                                                    | Owner<br>Receiver, Test                                                                                                    |                                                           | Affiliation F S C E U O Describe oth                                                                                                    |                                                 |                                     |
| Situation<br>11                                                                                                    | Address/Physical desc<br>15603 Espola                                                                                                    | ription<br>Rd                                                                                                    |                                                           | Quarantine Shipper/broker                                                                                                    |                                                 |                                     |
| Section                                                                                                    | City<br>Poway                                                                                                    | 5                                                                                                    | State Zip code<br>CA 92064                                | Name<br>Test Shipper Inc.                                                                                                    |                                                 |                                     |
| Township                                                                                                    | County<br>San Diego                                                                                                    |                                                                                                    |                                                           | Address<br>2 Whaleback Waddy                                                                                                    |                                                 |                                     |
| Range                                                                                                    | Phone                                                                                                    | Fax                                                                                                    | Latitude<br>32.99956                                      | City<br>Denvill                                                                                                    |                                                 |                                     |
| Base and meridar                                                                                                    | Email                                                                                                    |                                                                                                    | Longitude<br>-117.023                                     | State/Cour Always                                                                                                    | place a PD                                      | R Sticker in                        |
|                                                                                                    | Cross Street                                                                                                    |                                                                                                    |                                                           | Phone right h                                                                                                    | hand colur                                      | nn of the la                        |
| Quarantine destinati                                                                                                    | on                                                                                                    |                                                                                                    |                                                           | Email                                                                                                    | submissio                                       | n form.                             |
| Quamntine origin (v<br>City                                                                                                    | there host grown)                                                                                                    | State/Country                                                                                                    | Zip                                                       | Carrier (gr<br>Dusiness Nau                                                                                                    |                                                 |                                     |
| Shipment size (inclu                                                                                                    | de units)                                                                                                    | FL/US<br>Program                                                                                                    |                                                           | License plate Licen                                                                                                    | ise State                                       | Tail/ship number                    |
|                                                                                                    |                                                                                                    | НК                                                                                                    |                                                           |                                                                                                    |                                                 |                                     |
| Phone (760) 752                                                                                                    | 2-4700                                                                                                    |                                                                                                    |                                                           | Blossons Fruit or nuts Branches, large Growing tip                                                                                                    | s Petiole<br>Rootlets                           | Stem<br>Trunk                       |
| Phone: (760) 752<br>Fax: (858) 724-<br>Email: cestep@<br>Contact by: Email<br>Weed or Vertebrate                                                                                                    | 2-4700<br>4098<br>cdfa.ca.gov<br>l                                                                                                    |                                                                                                    |                                                           | Blossons Fruit or nut<br>Branches, Jarge Growing tip<br>Branches, terminal Large roots<br>Buds Leaves, Jow<br>Determination                                                                                                    | s Petiole<br>s Rootlets<br>Tubers<br>er surface | Siem<br>Trunk<br>Rating             |
| Phone: (760) 755<br>Fax: (858) 724-<br>Email: cestep@)<br>Contact by: Email<br>Weed or Vertebrate<br>Acreage Ne<br>Entomology                                                                                                    | 2-4700<br>4098<br>cdfa.ca.gov<br>I<br>a Gross                                                                                                    |                                                                                                    |                                                           | Blossons Fruit or nut<br>Branches, large Growing tip<br>Branches, terminal Large roots<br>Buds Leaves, low<br>Determination                                                                                                    | s Petiole<br>s Roonlets<br>Tubers<br>er surface | Rating                              |
| Phone (760) 752<br>Fax: (858) 724-<br>Email: cestep@<br>Contact by: Email<br>Weed or Vertebrate<br>Acreage: Ne<br>Entomology<br>Trap Number                                                                                                    | 2-4700<br>4098<br>cdfa.ca.gov<br>r<br>Gross<br>Grid Number                                                                                              | Last service date                                                                                                    | Latitude                                                  | Blastons Fruit or multi<br>Branches, large Growing tip<br>Branches, terminal Large roots<br>Buds Leaves, low<br>Determination                                                                                                    | s Petiole<br>s Rootlets<br>Tubers<br>er surface | Rating                              |
| Phone (760) 757<br>Fax: (858) 724-<br>Email: Cestep@<br>Contact by: Email<br>Weed or Vertebrate<br>Acreage: No<br>Entomology<br>Trap Number<br>Trap Type                                                                                                    | 2-4700<br>4098<br>cdfa.ca.gov<br>i<br>c Gross<br>Grid Number<br>Trap density                                                                            | Last service date                                                                                                    | Latitude<br>Longitude                                     | Blassons     Frait or multiple       Branches, large     Growing tip       Branches, terminal     Large roots       Buds     Leaves, low                                                                                                    | s Petiole<br>s Rootlets<br>Tubers<br>er surface | Rating                              |
| Phone (760) 752<br>Fax (858) 724-<br>Email: Cestep@<br>Contact by: Email<br>Weed or Ventebraie<br>Acreage Ne<br>Entomology<br>Trap Number<br>Trap Type<br>Total pest count or a                                                                                                    | 2-4700<br>4098<br>ccdfa.ca.gov<br>r<br>Grid Number<br>Trap dessity<br>umber per (sweep, leaf, acre,                                                     | Last service date                                                                                                    | Latitude<br>Longitude<br>Survey method                    | Blossoms Fruit or mut<br>Branches, large Growing tip<br>Branches, terminal Large roots<br>Bods Leaves, low<br>Determination                                                                                                    | a Petiole<br>a Rootlets<br>Tubers<br>er surface | Rating                              |
| Phone (760) 757<br>Fax (858) 724-<br>Email: Cestep@<br>Contact by: Email<br>Weed or Ventehale<br>Acceage: Ne<br>Entomology<br>Trap Number<br>Trap Type<br>Total pest count or n<br>Conditions Dr<br>Stages Egg                                                                                                    | 2-4700<br>4098<br>ccdfa.ca.gov<br>I<br>Grid Number<br>Trap density<br>umber per (sweep, leaf, acre,<br>ad I Alive Unker                                 | Last service date<br>Imp, root, stem, ed)<br>wm<br>Pupa Adult                                                                                                    | Latitude<br>Longitude<br>Survey method                    | Blossons Frait or nut<br>Branches, large Growing file<br>Branches, terminal Large roots<br>Bods Leaves, low<br>Determination                                                                                                    | : Petiole<br>a Rootlets<br>er surface           | Rating                              |
| Phone (760) 752<br>Fax (858) 724-<br>Email: Cestep@<br>Contact by: Email<br>Weed or Vertebrate<br>Accease: Ne<br>Entomology<br>Trap Number<br>Trap Type<br>Total pest count or n<br>Conditions De<br>Stages Egg<br>Sample<br>Laton Market<br>Stages Tegg                                                                                                    | 2-4700<br>4098<br>ccdfa.ca.gov<br>1<br>c Gross<br>Crid Number<br>Trap density<br>umber per (sweep, leaf, acre,<br>ad ☑ Alive ☐ Unker                    | Last service date<br>trap, root, stem, eet)<br>wn<br>Pupa I Adult<br>Nema Type (nw. vinl, alie                                                                                                    | Latitude<br>Longitude<br>Survey method                    | Blosons Fraid multi     Branches, large Growing tip     Branches, terminal Large roots     Buds Leaves, low     Determination                                                                                                    | i Petiole<br>Rootlets<br>Tubers<br>er surface   | Rating Rating                       |
| Phone (760) 757<br>Fax (858) 724-<br>Email: Cestep@<br>Contact by: Email<br>Weed or Ventebraile<br>Acreage Ne<br>Entomology<br>Trap Number<br>Trap Type<br>Total pest count or n<br>Conditions D<br>Stages Egg<br>Sample<br>Lot Number<br>Host/crop name<br>Common name<br>Orange                                                                                                    | 2-4700<br>4098<br>ccdfa.ca.gov<br>1<br>c Gross<br>Grid Number<br>Trap density<br>umber per (sweep, leaf, acre,<br>ad ✓ Alive ◯ Unker                    | Last service date Last service date trap, root, stem, ect) Wrn Pupa Adult Nema Type (rsw, vial, alia Type Feruif                                                                                                    | Latitude<br>Longitude<br>Survey method                    | Blasons Fruit or multiple     Branches, large     Banches, terminal     Bands     Leaves, low     Determination                                                                                                    | s Petiole<br>s Rootlets<br>Tubers<br>er surface | Stom Trunk Rating                   |
| Phone (760) 757<br>Fax (858) 724-<br>Email: cestep@<br>Contact by: Email<br>Weed or Ventehale<br>Accage: Ne<br>Entomology<br>Trap Number<br>Trap Type<br>Total pest count or of<br>Stages Egg<br>Sample<br>Lot Number<br>Hos/crop name<br>Orange<br>Scientific name                                                                                                    | 2-4700<br>4098<br>cdfa.ca.gov<br>I<br>Grid Number<br>Trap density<br>umber per (sweep, leaf, acre,<br>ad I Alive Unker<br>Larva Nymph                   | Last service date Trap, root, stem, ect) wm Pupa Adult Nema Type (rw, vial, slie Type fruit Quility Unity Un | Latitude<br>Longitude<br>Survey method<br>de)             | Blossoms Fruit or nut Blossoms Fruit or nut Blossoms Leaves, large Bloss Leaves, low Determination                                                                                                    | : Petiole<br>a Rootlets<br>er surface           | Stom Trunk Rating                   |
| Phone (760) 752<br>Fax (858) 724-<br>Email: Cestep@<br>Contact by: Email<br>Acreage: Network of the sector<br>Entomology<br>Trap Number<br>Trap Type<br>Total pest count or n<br>Conditions De<br>Stages Egg<br>Sample<br>Lot of the sector<br>Host/crop name<br>Common name<br>Orientife name<br>Controls sinens<br>Variety<br>Valencin                                                                            | 2-4700<br>4098<br>ccdfn.cn.gov<br>1<br>Crid Number<br>Trap density<br>umber per (sweep, leaf, acre,<br>ad ☑ Alive ☐ Unkne<br>Larva ☐ Nymph ☐            | Last service date trap, root, stem, eet) wn Pupa Adult Nema Type (raw, vial, slid Type fruit Quality 10 Lb                                                                                                    | Latitude<br>Longitude<br>Survey method<br>de)             | Bissons Frait or multi Branches, large Banches, terminal Buds Leaves, low Determination                                                                                                    | i Petiole<br>Rootlets<br>Tubers<br>er surface   | Rating Rating Rating                |
| Phone (760) 752<br>Fax:(858) 724-<br>Email: Cestep@)<br>Contact by: Email<br>Weed or Vertebrate<br>Acreage: No<br>Entomology<br>Trap Number<br>Trap Type<br>Total pest count or n<br>Conditions Dp.<br>Singes Egg<br>Lot Number<br>Host/crop name<br>Common name<br>Orange<br>Scientific name<br>Citrus sinens<br>Variety<br>Valencin<br>Remarks                                                                    | 2-4700<br>4098<br>ccdfn.cn.gov<br>1<br>c Grid Number<br>Trap density<br>umber per (sweep, leaf, acre,<br>ad Alive Unkar<br>Larva Nymph                  | Last service date<br>Insp. root, stem, eet)<br>Wrn<br>Pupa Adult<br>Nema Type (nw, vint, alia<br>Type<br>fruit<br>Quality<br>10<br>Un                                                                                                    | Latitude<br>Longitude<br>Survey method<br>de)<br>its<br>S | Blasons Fraid or multiple     Branches, large     Bands     Bands     Leaves, low     Determination                                                                                                    | s Petiole<br>s Tubers<br>er surface             | Stom Trunk  Rating                  |
| Phone (760) 757<br>Fax (858) 724-<br>Email: Cestep@<br>Contact by: Email<br>Weed or Ventehale<br>Accage: Ne<br>Entomology<br>Trap Number<br>Trap Type<br>Total pest count or of<br>Stages Egg<br>Sample<br>Lot Number<br>Hos/crop name<br>Orange<br>Scientific name<br>Orange<br>Scientific name<br>Orange<br>Continen rate:<br>Valencia<br>Remarks                                                                 | 2-4700<br>4098<br>cdfa.ca.gov<br>I<br>Grid Number<br>Trap detailty<br>umber per (sweep, leaf, acre,<br>ad ☑ Alive □ Unkne<br>Larva □ Nympls □<br>is     | Last service dato Trap, root, stem, ect) Wrn Pupa I Adult Nema Type (raw, vial, slie Type fruit Quality 10 Container units:                                                                                                    | Latitude<br>Longitude<br>Survey method<br>de)             | Blasons Fraid or multiple     Branches, terminal Large roots     Backes, terminal Large roots     Buds     Leaves, low     Determination                                                                                                    | : Petiole<br>a Rootlets<br>Tubers<br>er surface | Stom<br>Trunk<br>Rating             |
| Phone (760) 752<br>Fax: (858) 724-<br>Email: cestep@u<br>Contact by: Email<br>Weed or Vertebrate<br>Accease: Ne<br>Entomology<br>Trap Number<br>Trap Type<br>Total pest count or n<br>Conditions De<br>Stages Egg<br>Sample<br>Lot Number<br>Host/cop rame<br>Common name<br>Orange<br>Scientific name<br>Citrus sinens<br>Variety<br>Valencia<br>Remarks<br>Container size:<br>Nema field block:<br>De NUMDER: 370 | 2-4700<br>4098<br>cdfa.ca.gov<br>i<br>Grid Number<br>Trap density<br>umber per (sweep, leaf, acre,<br>ad I Alive Unker<br>Lara Nymph<br>is<br>P0602TEST | Last service date trap, root, stem, eet) wrn Pupa Adult Nema Type (raw, vial, alia Type fruit Quality 10 Container units:                                                                                                    | Latitude<br>Longitude<br>Survey method<br>de)             | Bissons Frait or multi Bissons Frait or multi Bissons Frait or multi Bissons Frait or multi Bissons Leaves, low Determination  Determination | : Petiole<br>s Rootlets<br>Tubers<br>er surface | Stom<br>Trunk<br>Rating             |

Note: If the lab submission slip does not display properly, you should adjust your browser settings. In Internet Explorer click Tools/Compatibility View Settings and confirm that Display all websites in Compatibility View is not checked. If you are on the CDFA intranet, you should also verify Display intranet sites in Compatibility View is not checked.